# F.1 Computer

## A. Using Youtube Downloader:

### Step 1. Open youtube downloader

| 🛃 YouTube     | Downloader HD                                                                  |          |
|---------------|--------------------------------------------------------------------------------|----------|
|               | YOUTUBE DOWNLOADER HD                                                          |          |
| Downlo        | ad multiple videos at a time                                                   |          |
| Download:     | FLV video - HQ 360p Help                                                       | Update   |
|               | Convert FLV to AVI (XVID) - compatible with most video players                 |          |
|               | Convert FLV to MP4 - compatible with iPod and QuickTime player                 |          |
| Video URL:    |                                                                                |          |
|               | Try this Example for HD of Full HD: http://www.youtube.com/watch?v=Uub_mkTvKUo | _        |
| Save to:      | C:\Documents and Settings\wsc\Desktop Browse                                   | Open     |
|               |                                                                                |          |
| Status: V     | Vaiting                                                                        |          |
| Progress      | 0%                                                                             | Download |
| ersion: 2.9.6 | 00:00:00 Status: Waiting                                                       |          |

Step 2. Copy the link from youtube

| 🥖 HooplaKidz TV - YouTube - Windows Internet Explorer       |                                                                |          |
|-------------------------------------------------------------|----------------------------------------------------------------|----------|
| COO - Ittp://www.youtube.com/user/HooplaKidzTv?v=nc2NxWJdZs | Undo                                                           | <b>~</b> |
| File Edit View Favorites Tools Help 🛛 🗙 🌍 S                 |                                                                |          |
| 🖕 Favorites 🛛 🚔 📴 Suggested Sites 👻 🖉 Web Slice Gallery 🔹   | Copy<br>Posts                                                  | 2        |
| HooplaKidz TV - YouTube                                     | Delete                                                         |          |
|                                                             | Select All                                                     |          |
| You lube =-                                                 | Right to left Reading order<br>Show Unicode control characters |          |
| HooplaKidz TV                                               | Insert Unicode control character                               | nels A   |
| . Also watch                                                | Open IME<br>Reconversion                                       | lursery  |

Step 3. Paste the link to youtube downloader. (Right click the mouse and choose "Paste").

|            | YOUTUBE DOWNLOA                                                                                                    | DER HD               |
|------------|----------------------------------------------------------------------------------------------------|----------------------|
| Downlo     | ad multiple videos at a time                                                                                                    |                      |
| Download:  | FLV video - HQ 360p       Convert FLV to AVI (X/ID) - compatible with most video players       Convert FLV to AVI (X/ID) - compatible with End and Duick Time players | Help Update          |
| Video URL: | http://www.youtube.com/user/HooplaKidzTv?v=nc2NxWJdZs0                                                                                                    | Undo                 |
| Save to:   | Try this Example for HD or Full HD: http://www.youtube.com/watc<br>C:\Documents and Settings\wsc\Desktop                                                              | Cut<br>Copy<br>Paste |
|            |                                                                                                    |                      |

| 🛃 YouTube      | Downloader HD                                                                                                    |          |
|----------------|----------------------------------------------------------------------------------------------------|----------|
|                | YOUTUBE DOWNLOADER HD                                                                                                    |          |
| Downlo         | ad multiple videos at a time                                                                                                    |          |
| Download:      | FLV video - HQ 360p Help                                                                                                    | Update   |
|                | Convert FLV to AVI (XVID) - compatible with most video players                                                                        |          |
|                | Convert FLV to MP4 - compatible with Pod and Quick Time player                                                                        |          |
| Video URL:     | http://www.youtube.com/user/HooplaNidz1v/v=nc2NxWJd2sU Try this Example for HD or Full HD: http://www.youtube.com/watch?v=Du6_MkIvKDo |          |
| Save to:       | C:\Documents and Settings\wsc\Desktop Browse                                                                                          | Open     |
|                |                                                                                                    |          |
| Status: V      | /aiting                                                                                                    |          |
| Progress       | 0%                                                                                                    | Download |
| Version: 2.9.6 | 00:00:00 Status: Waiting                                                                                                    |          |

|         |       |          |                                       | $\langle \rangle$ |        |      |
|---------|-------|----------|---------------------------------------|-------------------|--------|------|
| Step 5  | Click | Save to: | C:\Documents and Settings\wsc\Desktop |                   | Browse | Open |
| otep o. | onen  |          |                                       |                   |        |      |

Step 6. Save the video on desktop

| 1 | 📙 YouTube Downloade                                                                                                | HD                                                              |             |
|---|----------------------------------------------------------------------------------------------------|-----------------------------------------------------------------|-------------|
| _ | Download multiple<br>Download: FLV video<br>Convert<br>Video URL: http://www<br>Try this Exa<br>Save to: C.\Docume | Browse For Folder ?<br>Select directory to save downloaded file | Help Update |
|   | Status: Waiting                                                                                                    | Make New Folder OK Cancel                                       |             |

Step 7. Click the button "Download"

| Downlo    | ad multiple videos at a time                                                   |
|-----------|--------------------------------------------------------------------------------|
| Download: | FLV video · HQ 360p Update Update                                              |
|           | Convert FLV to AVI (MID) - compatible with most video players                  |
|           | Convert FLV to MP4 - compatible with iPod and QuickTime player                 |
| ideo URL: | http://www.youtube.com/user/HooplaKidzTv?v=nc2NxWJdZs0                         |
|           | Try this Example for HD or Full HD: http://www.youtube.com/watch?v=Ou6_MkIvKOo |
| Save to:  | C:\Documents and Settings\wsc\Desktop Browse Open                              |
|           |                                                                                |

Step 8. Wait until 100% downloading.

Step 9. On desktop, drag the video file to z: drive or USB drive.

#### **B.** Separating audio from video:

- 1. Click on the selected video and right click the mouse.
- 2. Choose "Split Audio"

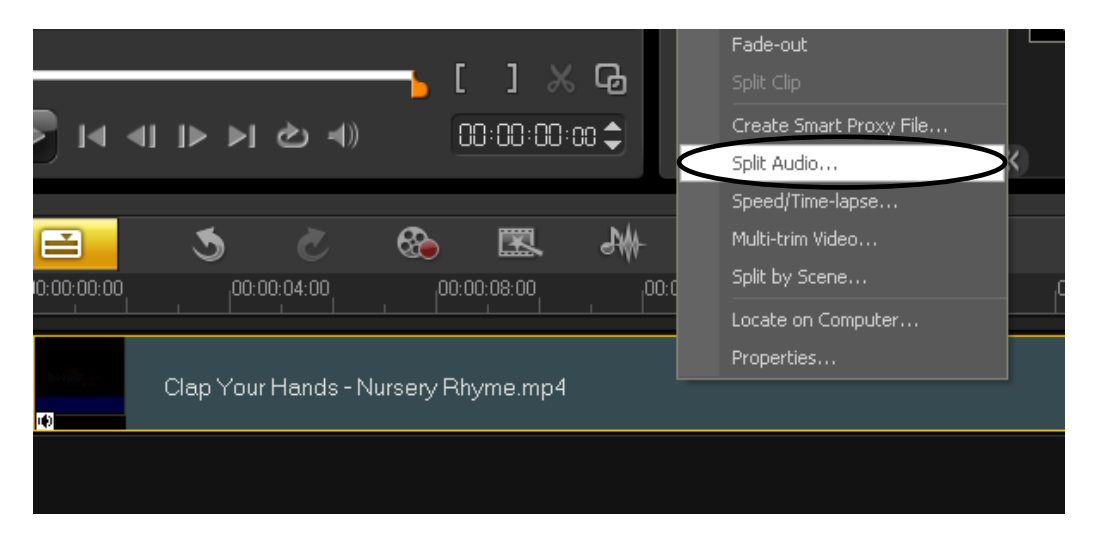

3. The original sound track will display on the fourth track. Delete the original sound track or drag it to the fifth track (the music track).

| ä        |            |            | 5             | Č          | ⊗          | x.      | <b>3</b> ₩  | <b>\$</b> |             | Q            | •-   | - Q. 🕀      | 0: | 0 1:3 1:18  |  |
|----------|------------|------------|---------------|------------|------------|---------|-------------|-----------|-------------|--------------|------|-------------|----|-------------|--|
| <b>E</b> |            | 0:00:00:00 | 00:0          | 00:04:00   | 00:0       | 0:08:00 | 00:00:      | 12:00     | 00:00:16:00 | 00:00:2      | 0:00 | 00:00:24:00 |    | 00:00:28:00 |  |
| °≞⊞<br>▼ | <b>6</b>   | K          | Clap You      | rHands-N   | lursery Rh | yme.mp4 |             |           |             |              |      |             |    |             |  |
|          | 60<br>1    |            |               |            |            |         |             |           |             |              |      |             |    |             |  |
|          | 1 <b>T</b> |            |               |            |            |         |             |           |             |              |      |             |    |             |  |
|          |            | Clap Y     | our Hands - N | Jursery Rh | yme.mp4    |         |             |           |             |              |      |             |    |             |  |
|          |            |            |               |            |            |         |             |           |             |              |      |             |    |             |  |
| ••       | <b>a</b> 1 |            |               |            |            |         |             |           |             |              |      |             |    |             |  |
| 💾 si     | tart       |            | WINDOWS\      | 🔡 Balanc   | e for wsc  | 🕼 Unti  | tled - Core | 2 Interne | :E 🗃        | video studio | 14.0 |             |    | 9) 3:36 PM  |  |

#### C. Voice Recording

1. Pug your microphone into the computer and click the button as below.

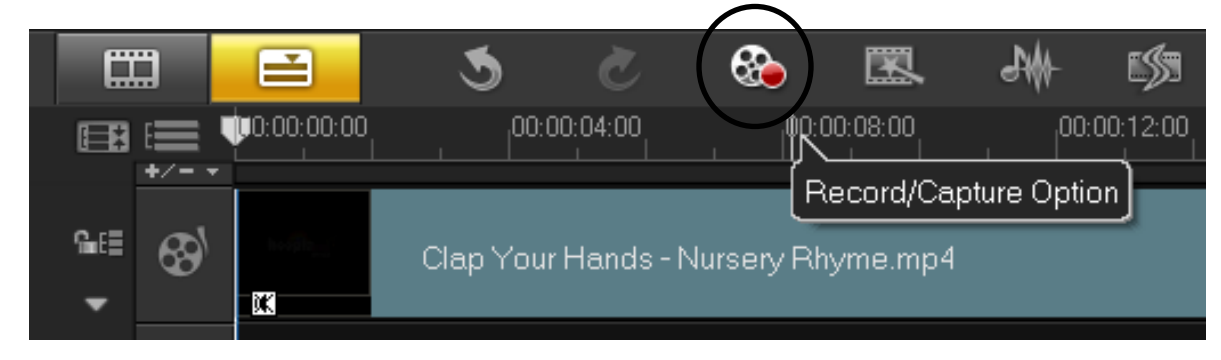

2. Click the icon "Voice-over"

| Record/Capture Option |          | ×          |
|-----------------------|----------|------------|
| 5                     |          |            |
| Stop Motion           | Snapshot | Voice-over |

3. Click the button "Start" and starts recording.

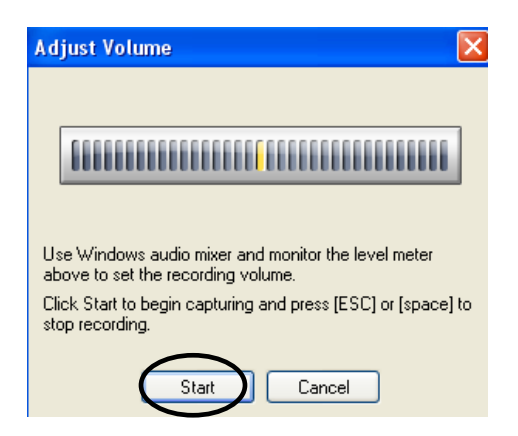

4. Click the following button again to stop recording.

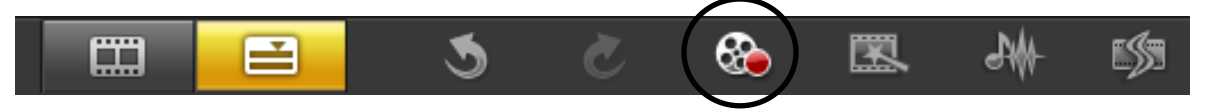

5. Click on the piece of voice just recorded. Right click the mouse and choose "locate on computer".

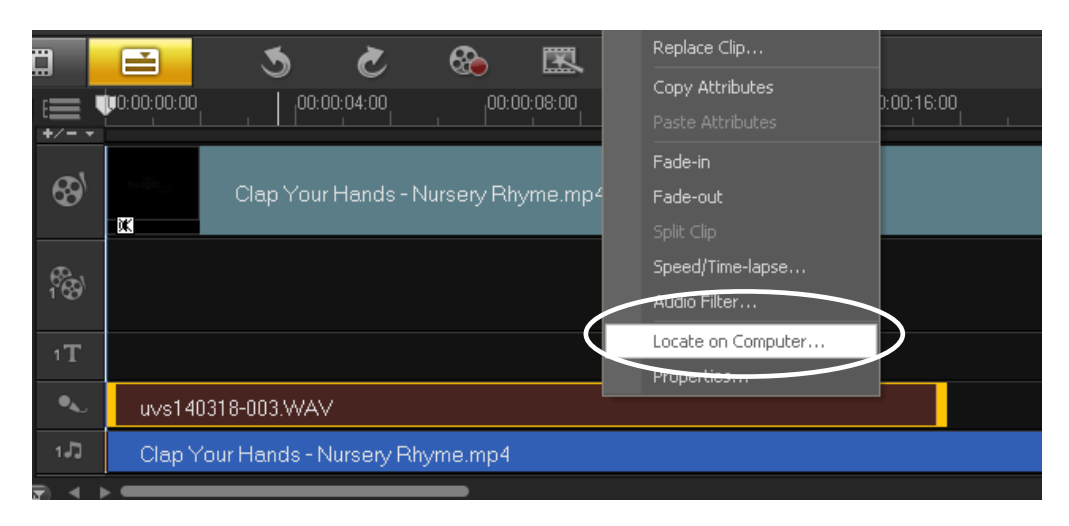

6. Rename the voice file.

Step a. Click "Rename this file"

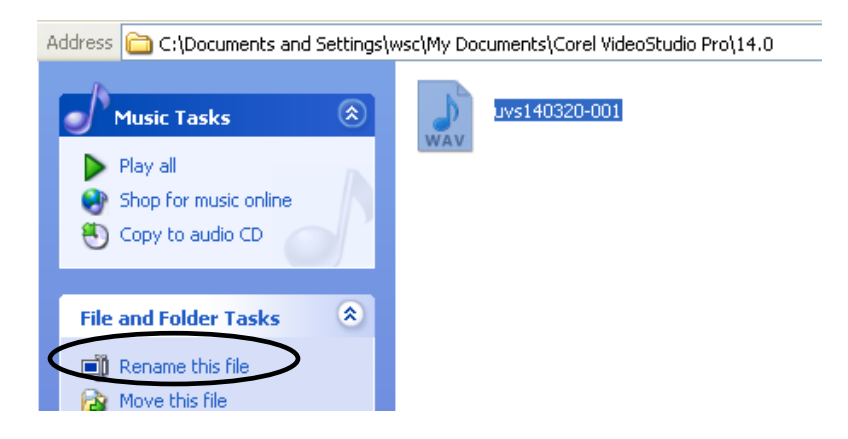

Step b. Change the file name.

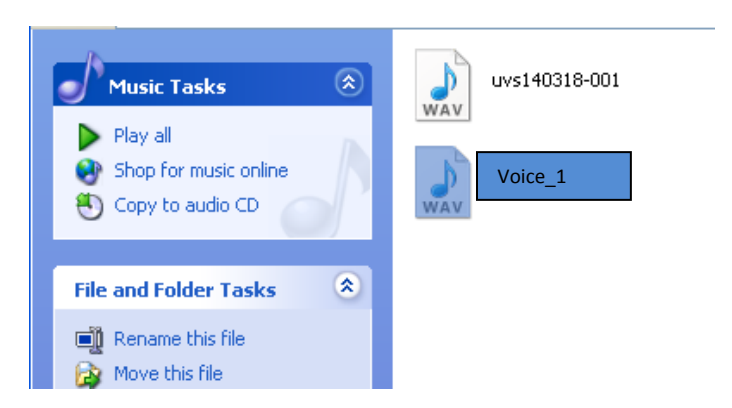

7. Copy the voice file to z: drive or USB drive.

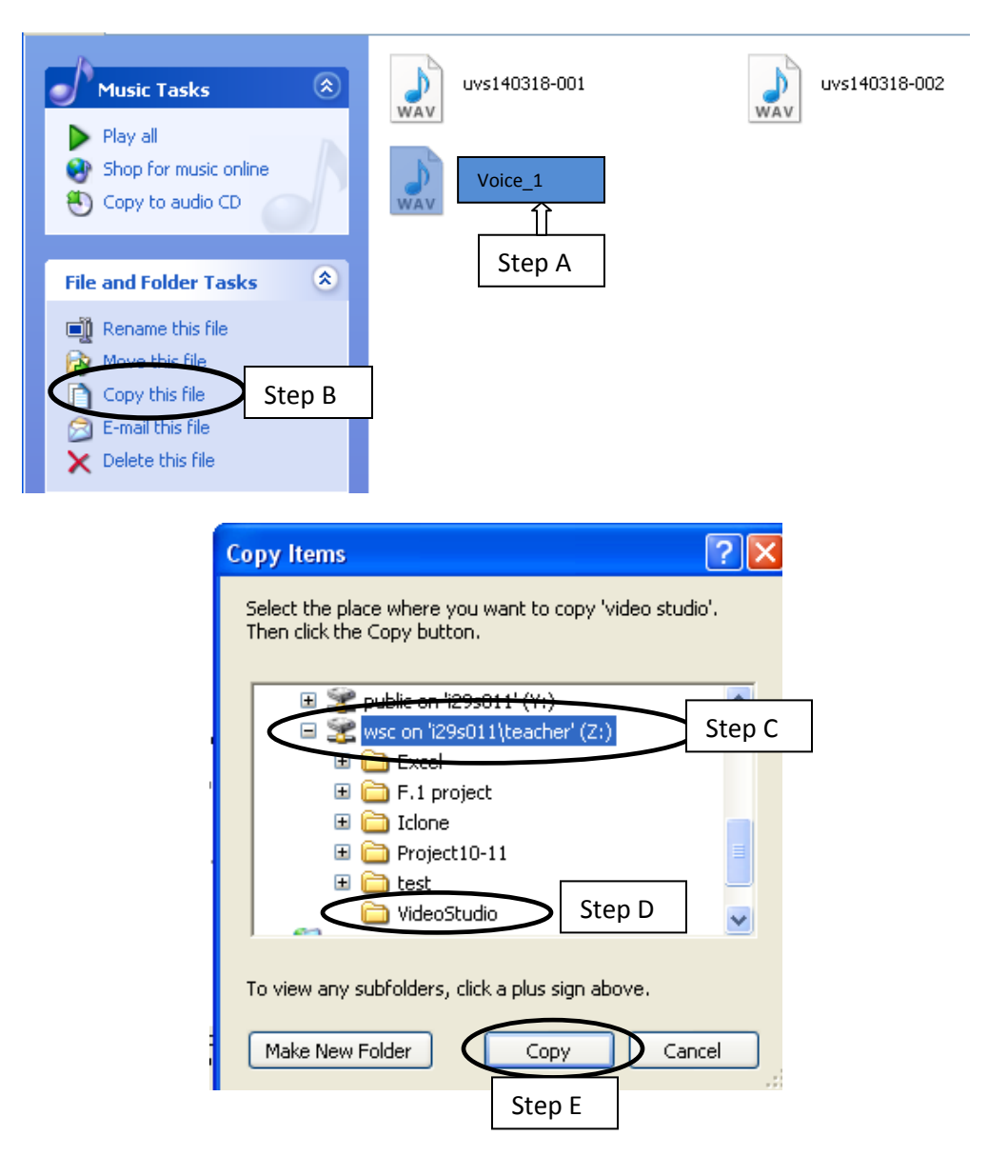

## D. Relink the voice file on VideoStudio

Step A: Click "Relink"

| ject –<br>Clip – |            |          | ک جا)<br>ک  | Relink<br>?<br>PRel<br>Sm | Original file (<br>VideoStudio<br>ink checking<br>art search | C:\Documents anı<br>Pro\14.0\uvvs140 | d Settings\wsc\<br>320-001.WAV] { | .My Document<br>doesn't exist.<br>Skip | S\Corel  |     |             | 06 |
|------------------|------------|----------|-------------|---------------------------|--------------------------------------------------------------|--------------------------------------|-----------------------------------|----------------------------------------|----------|-----|-------------|----|
| E                | 0:00:00:00 | 00:      | 00:02:00    | 00:0                      | 0:04:00                                                      | 00:00:06:00                          | 0 <sub>1</sub> 0                  | 0:00:08:00                             | 00:00:10 | :00 | 00:00:12:00 |    |
| 68               |            | Clap You | r Hands - N | ursery Rh                 | yme.mp4                                                      |                                      |                                   |                                        |          |     |             |    |
| °€)<br>1         |            |          |             |                           |                                                              |                                      |                                   |                                        |          |     |             |    |
| 1 <b>T</b>       |            |          |             |                           |                                                              |                                      |                                   |                                        |          |     |             |    |
| •                |            |          |             |                           |                                                              |                                      |                                   |                                        |          |     |             |    |
| 1JJ              |            |          |             |                           |                                                              |                                      |                                   |                                        |          |     |             |    |

Step B: Choose my computer  $\rightarrow$  Z: drive  $\rightarrow \Box$  VideoStudio  $\rightarrow$  select the voice file

(e.g. voice\_1)

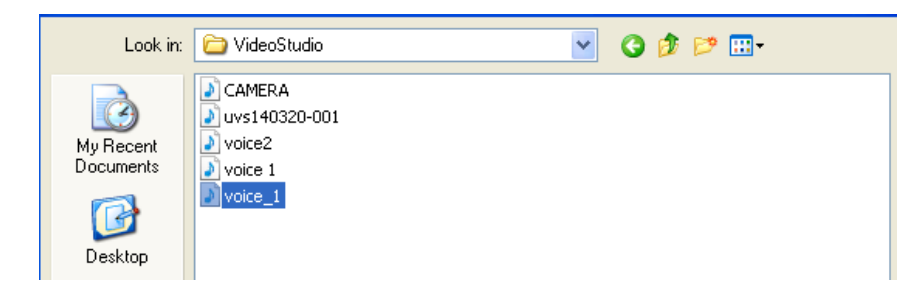

Step C: Relink completed.

|           |            |            | 3         | Č           | ⊗₀         |          | ₽₩ | L\$1 |       | ବ୍ —      | -• | Ð, | æ | 0 | 0:01:31:18 |
|-----------|------------|------------|-----------|-------------|------------|----------|----|------|-------|-----------|----|----|---|---|------------|
| E         |            | 0:00:00:00 | 00:0      |             |            | 00:04:00 |    |      | 00 00 | :00:10:00 |    |    |   |   |            |
| 9∎€≣<br>▼ | <b>6</b> 9 |            | Clap Your | r Hands - N | lursery Rh | ıyme.mp4 |    |      |       |           |    |    |   |   |            |
| G.        | ¢<br>1     |            |           |             |            |          |    |      |       |           |    |    |   |   |            |
| G         | 1 <b>T</b> |            |           |             |            |          |    |      |       |           |    |    |   |   |            |
| G         | •          | voice_1    | WAV       |             |            |          |    |      |       |           |    |    |   |   |            |
| 9         | 1.73       |            |           |             |            |          |    |      |       |           |    |    |   |   |            |
| +-        | <u>s</u> 🔹 |            | _         |             |            |          |    |      |       |           |    |    |   |   |            |